## RESEARCH COORDINATOR'S INSTRUCTIONS FOR PLACING ORDERS IN CPRS FOR INVESTIGATIONAL DRUGS

To place orders for an Investigational Drug in CPRS, you need to <u>first request</u> <u>access</u> to the "Research Medications menu by contacting Dr. Anthony Alexander, Research Pharmacist, at extension 204214 or via email to <u>Anthony.Alexander@va.gov</u>. Once you have access to the menu follow steps below to place an order in CPRS:

- Log on to CPRS
- Select the patient for whose order you are placing
- Select the Orders Tab in CPRS
- Select the Research Medications Menu Option
- You will be prompted to enter a **PROVIDER**, select the Principal Investigator (PI). The PI will receive an "alert" to sign the order once it has been entered.

| ZZDUMPTY,MRS Visit<br>000-00-2223 Jan 01,1943 (63) Curre                          | t Not Selected<br>ent Provider Not Selected         | RED EMORY /                                                                                                |                                                   |                     |      | Fla  | ng Remote<br>Data | Posting: |
|-----------------------------------------------------------------------------------|-----------------------------------------------------|----------------------------------------------------------------------------------------------------|---------------------------------------------------|---------------------|------|------|-------------------|----------|
| w Orders                                                                          | Active Orders (includes Per                         | nding & Recent Activity) - ALL SERVI                                                                       | CES                                               | 1.0.11              | 1.11 | L cr | la .              | l ci     |
| tive Urders (includes Pending & Recent Acti                                       | Out. Med LEVOTHYROXI<br>TAKE ONE TAB<br>THYROID.    | NE TAB 0.05MG<br>BLET BY MOUTH EVERY DAY FOR                                                               | Start / Stop<br>Start: 05/11/06<br>Stop: 05/12/07 | Lynch,S             | NIS  |      | Unart             | active   |
| ite Delayed Orders                                                                | Quantity: 1 Refil                                   | ls: 2                                                                                                    |                                                   |                     |      |      |                   | renewed  |
| te Orders<br>d'Orders Clinician<br>dician Orders (Full Menu)                      | 500MG Provid<br>TAKE (<br>Quantil Encour            | der & Location for Current Ac<br>nter Provider                                                             | tivities                                          |                     |      |      |                   | Tenewed  |
| AGING & RELATED TESTS<br>ABETIC TELERETINAL IMAGING (ATLANT<br>SEARCH MEDICATIONS | MISOF<br>ONE-H<br>DAY W                             | on,Theodore M - STAFF PHYSICIAN<br>on,Elizabeth L - RESIDENT PHYSICI                                       |                                                   | OK                  |      |      |                   | renewed  |
|                                                                                   | ATORY Johnso<br>refills T Johnso                    | on,Jennifer R - SPEECH PATHOLOG<br>on,Katrina C - PSYCHOLOGY INTERI<br>on,Natasha N - CLINICAL PSYCHOLI    |                                                   |                     |      |      |                   | renewed  |
|                                                                                   | Non-VA Non-VA Johnso<br>CAP,0 Johnso<br>TAKE Johnso | on, Hebecca H - CLINILAL PHARMAI<br>on, Theodore M - STAFF PHYSICIAN<br>on-Williams, Tara C - RESIDENT PHY |                                                   | ¢,D                 |      |      |                   | active   |
|                                                                                   | Imaging SPINE Encour<br>ROOM RESE/                  | nter Location<br>ARCH MOTIVE-V Jul 03,06 08:20                                                             |                                                   |                     |      |      |                   | active   |
|                                                                                   | CHESI                                               | Appointments   Hospital Admissions                                                                         | New Visit                                         |                     |      |      |                   | active   |
|                                                                                   | UHESI Visit L                                       | Location                                                                                                   | - Internet                                        |                     |      |      |                   | pending  |
|                                                                                   | CHEST REST                                          |                                                                                                    | NOW                                               |                     |      |      |                   | pending  |
|                                                                                   | CHEST RES<br>RES                                    | EARCH LIPID/INF DIS-E<br>EARCH LUNG GLUTATHIONE-E                                                          | occurred at some<br>the past or at som            | time in<br>le other |      |      |                   | pending  |
|                                                                                   | CHEST RES<br>RES<br>BES                             | EARCH MOTIVE-V<br>EARCH ONCOLOGY TREATMEN<br>EARCH ONCOLOGY-A                                              | but is not used for<br>workload credit.           | non-VAJ             |      |      |                   | pending  |
|                                                                                   |                                                     |                                                                                                    | -                                                 |                     |      |      |                   | active   |
|                                                                                   | UPPER GLAIR (                                       | CONT W/O KUB                                                                                               | Start: 12/06/04                                   | Fibus,T             |      |      |                   | active   |
|                                                                                   | ABDOMEN 1 VI                                        | EW                                                                                                    | Start: 11/30/04                                   | Fibus,T             |      |      |                   | active   |
|                                                                                   | ABDOMEN FLA                                         | T AND UPRIGHT                                                                                              | Start: 11/30/04                                   | Fibus,T             |      |      |                   | active   |
| ver Sheet   Problems   Meds Orders   N                                            | CHEST 2 VIEW                                        | <u>'SPA&amp;LAT</u><br>D/CSumm   Labs   Reports                                                            | Start: 11/30/04                                   | Fibus.T             |      |      |                   | active   |

- Place orders for Investigational Drugs under the "RESEARCH CLINIC" location assigned to your research study. (If the research participant is an inpatient, CPRS will default to the inpatient location and you will not be prompted for this information).
- If you <u>do not have a specific Research Clinic for your study</u>, place order under the <u>"Research Study"</u> clinic location.
- Select the Research Medications Menu Option
- Click "OK" and the Research Medications Menu will display a list with research study names and respective authorized prescribers

| 2               | VistA C   | PRS in use by: Harrison,Regina E (live.atlanta.med.va.gov)                                                                                                    |          |                                                                  |         | 5 >   | 3  |
|-----------------|-----------|----------------------------------------------------------------------------------------------------|----------|------------------------------------------------------------------|---------|-------|----|
| File            | A D       | RESEARCH                                                                                                    | MEDIC    | ATIONS                                                           | Done    | 1     |    |
|                 | THIS      | MENU IS FOR RESEARCH MEDICATIONS                                                                                                    |          |                                                                  |         | tings |    |
| Vie             | 10        | ACCORD STUDY<br>AUTHORIZED PRESCRIBERS: M. SWEENEY R. JOHNSON S. MCCONNELL                                                                                                    | 15       | TMC114 C226 STUDY<br>AUTHORIZED PRESCRIBERS: D. RIMLAND M. ABEER |         | AU    | 1  |
|                 | 20        | CLEARS STUDY<br>AUTHORIZED PRESCRIBER: D. BUGARSKI                                                                                                    | 25       | ROSUVASTATIN STUDY<br>AUTHORIZED PRESCRIBERS: V. BROWN S. GUPTA  |         |       | ć  |
| Wri<br>Ac       | 30        | RESIST STUDY<br>AUTHORIZED PRESCRIBERS: D. RIMLAND M. ABEER                                                                                                    | 35       | D5899C00001<br>AUTHORIZED PRESCRIBER: R. PEREZ                   |         |       | 10 |
| IM<br>DI.<br>RI | 40        | N ACETYLCYSTEINE<br>AUTHORIZED PRESCRIBERS: V. BROWN S. GUPTA                                                                                                    | 45       | ESPRIT STUDY<br>AUTHORIZED PRESCRIBERS: D. RIMLAND M. ABEER      |         | -     | 1  |
|                 | 50        | NICOTINE CRAVING STUDY<br>AUTHORIZED PRESCRIBERS: K. DREXLER J. CASARELLA K.SHAHID SALLES                                                                                                    | 55       | NAVIGATOR STUDY<br>AUTHORIZED PRESCRIBER: M. SWEENEY             |         |       | 10 |
|                 | 60        | PERISCOPE STUDY<br>AUTHORIZED PRESCRIBER: K. MAVROMATIS                                                                                                    | 65       | MOTIVE STUDY<br>AUTHORIZED PRESCRIBERS: T. JOHNSON C. GIBBS      |         | ued   | 1  |
|                 | 70        | TRITON TIMI 38 STUDY<br>AUTHORIZED PRESCRIBER: K. MAVROMATIS                                                                                                    |          |                                                                  |         | ued   | -  |
|                 | 80        | ATORVASTATIN STUDY<br>AUTHORIZED PRESCRIBER: S. DUDLEY                                                                                                    |          |                                                                  |         |       |    |
|                 |           |                                                                                                    |          |                                                                  |         |       | 10 |
|                 |           |                                                                                                    |          |                                                                  |         |       |    |
|                 |           |                                                                                                    |          |                                                                  |         |       |    |
|                 |           |                                                                                                    |          |                                                                  |         |       |    |
| C.              | ver Shee  | t Problems Meds Outure Notes Consults Sumerul D/C Summil abs Ban                                                                                                    | orte     |                                                                  |         |       |    |
|                 | ver Jriee | Theorems and a more and a more a consense and and a more and a more and a |          |                                                                  |         | LOCK  | -  |
| -               | l star    | t 🧭 🙆 🔞 » 🥢 2 E-Term32 🗸 🙆 Inbox - Micro 📁 Resi                                                                                                    | earch Me | 🕅 2 Microsoft 🚝 2 5/31/2005 - 🎤 🕺 💈 🕇 🌏                          | 9 🚮 8:4 | 8 AM  | ſ  |

• Select the research study for which you will place the Investigational Drug order. All drugs associated with the study will be displayed. (see below)

| ę        | VistA CPRS in use by: Harrison.Regina E (live.atlanta.med.va.gov)                                  |      | <b>z</b>   > | 2  |
|----------|----------------------------------------------------------------------------------------------------|------|--------------|----|
| Fil      | MOTIVE STUDY                                                                                       | Done | -            |    |
| e        | OXYBUTYNIN XL 5MG PO QAM                                                                           |      | AD           |    |
| Vie      | OXYBUTYNIN XL 10MG PO QAM                                                                          |      |              |    |
| A        |                                                                                                    |      | -            | h  |
|          | TAMSULUSIN 0.4MG PU QHS                                                                            |      |              |    |
| W        |                                                                                                    |      |              |    |
| Ac       |                                                                                                    |      |              |    |
| IM<br>DI |                                                                                                    |      | _            |    |
| RI       |                                                                                                    |      |              | 12 |
|          |                                                                                                    |      |              | -  |
|          |                                                                                                    |      |              |    |
|          |                                                                                                    |      | uea          |    |
|          |                                                                                                    |      | ued          |    |
|          |                                                                                                    |      |              |    |
|          |                                                                                                    |      |              |    |
|          |                                                                                                    |      | -            | -  |
|          |                                                                                                    |      | -            |    |
|          |                                                                                                    |      |              |    |
|          |                                                                                                    |      |              | -  |
|          |                                                                                                    |      |              |    |
|          |                                                                                                    |      | -            |    |
|          |                                                                                                    |      |              |    |
|          | and Charle Darbland, Martin L. C. Martin L. Conneck, D. C. Conneck, Larker J. December J.          |      |              |    |
| _        | over sneet   riopiems   meds   Urders   Notes   Lonsuits   Surgery   D/L Summ   Labs   Heports     |      | LOCK         | -  |
|          | 🗗 Start 👘 🌮 🧭 2 E-Term32 🔻 👩 Inbox - Micro 📁 Research Me 🕅 2 Microsoft 🔹 🖉 2 5/31/2005 🔹 🖋 😰 😰 😴 🌾 | 8:50 | D AM         | ſ  |

- Select the drug you wish to order.
- If multiple medications need to be ordered, hold the control key down and select (by clicking on each one) all drugs needed.

| 🖉 vi      | istA CPRS in us    | e by: Harrison.Regina E-(live.atlanta.med.va.gov)                                                                                                    | _ = X       |
|-----------|--------------------|----------------------------------------------------------------------------------------------------|-------------|
| File      |                    | MOTIVE STUDY                                                                                                    | Done        |
|           | OXYBUTY            | ININ XL 5MG PO QAM                                                                                                    | tings<br>AD |
| Vie<br>Ac | OXYBUTY<br>OXYBUTY | ININ XL 10MG PO QAM<br>ININ XL 15MG PO QAM                                                                                                    |             |
| _         | TAMSULC            | DSIN 0.4MG PO DHS                                                                                                    |             |
| W         |                    | A Medication Order                                                                                                    |             |
| Wri<br>Ac |                    | STUDY MED 0XYBUTYNIN XL (MOTIVE) TAB Change                                                                                                    |             |
| IM<br>DI. |                    | Dosage Complex Route Schedule                                                                                                    |             |
| RE        |                    | TABLET OF STUDY MED 0XYBUTYNN XL 5MG TAB ORAL QAM PRN                                                                                                    |             |
|           |                    | 1 TABLET OF STUDY MED OXYBUTYNIN XL 10M TAB OFAL 05AM<br>1 TABLET OF STUDY MED OXYBUTYNIN XL 10M TA 05AM<br>1 TABLET OF STUDY MED OXYBUTYNIN XL 15MG TA 05AM |             |
|           |                    | 07PM<br>08H                                                                                                    | ued         |
|           |                    |                                                                                                    |             |
|           |                    | Comments                                                                                                    | ued         |
|           |                    | Days Supply Quantity Refills Pick Up Priority                                                                                                    |             |
|           |                    | 90 + 100 + 0 - Clinic C Mail © Window ROUTINE -                                                                                                    |             |
|           |                    | Patient Instruction                                                                                                    |             |
|           |                    | AS DIRECTED                                                                                                    |             |
|           |                    | RESEARCH: DR. TED JOHNSON IS PRINCIPAL INVESTIGATOR                                                                                                    |             |
|           |                    | STUDY MED 0XYBUTYNIN XL 5MG TAB<br>TAKE ONE TABLET BY MOUTH EVERY MORNING AS DIRECTED                                                                        |             |
|           |                    | Quantity: 100 Refils: 0 Quit                                                                                                    |             |
|           |                    |                                                                                                    |             |
| Cove      | er Sheet Problems  | s Meds Orders Notes Consults Surgery D/C Summ Labs Reports                                                                                                   | LOCK        |
| -         | start 💋            | 🛛 🕐 🥙 🎢 2 E-Term32 🔹 💽 Inbox - Micro 📁 Research Me 🛛 🕎 2 Microsoft 🔹 🖉 2 5/31/2005 🔹 🖋 😰 🖞 🌾 💽                                                               | 3 8:51 AM   |

- The order screen is now displayed for the medication. If any changes are needed in the dose or frequency, they can be made.
- If displayed information is correct, click on "Accept Order".

• This will take you back to the main menu. When you finish ordering medications, select "Done" in the upper right corner.

| Image: Description of the second second s                                                                                                    |           |                                                                       | Done |
|----------------------------------------------------------------------------------------------------|-----------|-----------------------------------------------------------------------|------|
| DX/BUTYNINX, MIG PO QAM<br>QX/BUTYNINX, IMG PO QAM<br>TAMSULOSIN 0.4MG PO DHS                                                                                                    |           | MOTIVE STOPT                                                          | ing  |
| DXYBUTYNINX1 TBMG PO QAM<br>DXYBUTYNINX1 TBMG PO QHS<br>Sec<br>USAN ULDSIN 0.4MG PO QHS<br>Sec<br>USAN ULDSIN 0.4MG PO QHS<br>Sec<br>USAN ULDSIN ULDSIN ULDS | 6         | DXYBUTYNIN XL 5MG PO QAM                                              | AD   |
| DXYBUTYIN XI, TSMG PO QHS                                                                                                    | e         | OXYBUTYNIN XL 10MG PO QAM                                             |      |
| TAMSULDSIN 0.4MG PO DHS                                                                                                    | č         | OXYBUTYNIN XL 15MG PO QAM                                             |      |
|                                                                                                    |           | TAMSULOSIN 0.4MG PO OHS                                               | se   |
|                                                                                                    |           |                                                                       |      |
|                                                                                                    | <u>/</u>  |                                                                       | se   |
|                                                                                                    | ġ         |                                                                       |      |
|                                                                                                    | c<br>li   |                                                                       |      |
|                                                                                                    | 4         |                                                                       |      |
|                                                                                                    | Ū         |                                                                       |      |
|                                                                                                    |           |                                                                       |      |
|                                                                                                    |           |                                                                       |      |
|                                                                                                    |           |                                                                       |      |
|                                                                                                    |           |                                                                       | -    |
|                                                                                                    |           |                                                                       |      |
|                                                                                                    |           |                                                                       |      |
|                                                                                                    |           |                                                                       | -    |
|                                                                                                    |           |                                                                       |      |
|                                                                                                    |           |                                                                       | ue   |
|                                                                                                    |           |                                                                       |      |
|                                                                                                    |           |                                                                       | ue   |
|                                                                                                    |           |                                                                       |      |
|                                                                                                    |           |                                                                       | 1    |
|                                                                                                    |           |                                                                       |      |
|                                                                                                    |           |                                                                       |      |
|                                                                                                    |           |                                                                       |      |
|                                                                                                    |           |                                                                       |      |
|                                                                                                    |           |                                                                       |      |
|                                                                                                    |           |                                                                       |      |
| ver Sheet   Problems   Merks   Orders   Notes   Consults   Surgery   D/C Surgery   Labs   Benorts                                                                                                    | Cover She | eet Problems Meds Orders Notes Consults Surgery D/C Summ Labs Reports |      |

• The new Order will be displayed in BOLD BLUE and will be ready to be signed

|                                                | 1          |            | 1                                                                  |                                                                |                          |           |     |     | 1     |         |
|------------------------------------------------|------------|------------|--------------------------------------------------------------------|----------------------------------------------------------------|--------------------------|-----------|-----|-----|-------|---------|
| lect New Patient                               | RES        | MOT Jul    | 03,06 08:58 F                                                      | PURPLE /                                                       | Flag                     |           |     |     |       | Post    |
| rresh Patient Information                      | 1) Provi   | ider: JOHI | ISON, THEODORE M                                                   |                                                                | Data                     |           |     |     |       |         |
| ijoin patient link 🔹 🕨                         |            | Active Or  | ders (includes Pending & B                                         | Recent Activitu) - ALL SERVICES                                |                          |           |     |     |       |         |
| eak paueriu iirik<br>Idata Dravidar ( Lacation | cent Acti  | Service    | Order                                                              | Coont Activity) ALE SETTICES                                   | Start / Stop             | Provider  | Nrs | Clk | Chart | Sts     |
| view/Sign Changes                              |            | Out. Med   | STUDY MED OXYBU                                                    | TYNIN XL 5MG TAB                                               |                          | Johnson,T |     |     |       | unrelea |
| wewpligh changes                               |            |            | TAKE ONE TABLET                                                    | BY MOUTH EVERY                                                 |                          |           |     |     |       |         |
| xt Notification                                |            |            | Quantity: 100 Refills:                                             | O *UNSIGNED*                                                   |                          |           |     |     |       |         |
| move Current Notification                      |            | Nursing    | >> CBC/PLATELET X 3                                                | DAYS                                                           | Start: 09/15/05          | Heggen,V  |     |     |       | active  |
| nt Setup                                       |            |            | NOW<br>CREAND DUATELET CO                                          |                                                                | 09:17                    |           |     |     |       |         |
| t Selected Items                               |            |            | HEPARIN.                                                           | JUNT X 3 DAYS WHILE UN IV                                      |                          |           |     |     |       |         |
| it                                             |            |            | >> aPTT 6 HOURS                                                    |                                                                | Start: 09/15/05          | Heggen,V  |     |     |       | active  |
| :                                              | ATLANT     |            | aPTT 6 HRS AFTER INI                                               | T. INFUSION BEGUN &                                            | 09:17                    |           |     |     |       |         |
|                                                | -          |            | NOW                                                                | IN HEP INFUS RATE.                                             |                          |           |     |     |       |         |
|                                                |            |            | >> aPTT Q HOURS                                                    |                                                                | Start: 09/15/05          | Heggen,V  |     |     |       | active  |
|                                                |            |            | NOW                                                                |                                                                | 09:17                    |           |     |     |       |         |
|                                                |            |            | >> ADJUST HEPARIN                                                  |                                                                | Start: 09/15/05          | Heggen,V  |     |     |       | active  |
|                                                |            |            | I ADJUST HEPARIN INFU                                              | WITHIN DESIBED BANGE                                           | 09:17                    |           |     |     |       |         |
|                                                |            |            | WHEN 2 CONSECUTIVE                                                 | aPTTs ARE WITHIN THE                                           |                          |           |     |     |       |         |
|                                                |            |            | RANGE, ORDER aPTT /                                                | AND ADJUST DOSE AS                                             |                          |           |     |     |       |         |
|                                                |            |            | NOW                                                                | uns.                                                           |                          |           |     |     |       |         |
|                                                |            |            | >> STOOL GUAIAC'                                                   |                                                                | Start: 09/15/05          | Heggen,V  |     |     |       | active  |
|                                                |            |            | NOW                                                                |                                                                | 09:17                    |           |     |     |       |         |
|                                                |            |            | >> 65-110 seconds or DE<br>65-110 seconds or                       | SIRED aPTT GOAL seconds.<br>seconds.                           | Start: 09/15/05<br>09:17 | Heggen,V  |     |     |       | active  |
|                                                |            |            | >> APTT: <35, BOLUS D<br>by: increase by 4u/kg/h                   | 0SE: 70u/kg, Change Infusion<br>r, REPEAT APTT in 6 hrs.       | Start: 09/15/05<br>09:17 | Heggen,V  |     |     |       | active  |
|                                                |            |            | >> APTT: 36-65, BOLUS<br>by: increase by 2u/kg/h                   | DOSE: 35u/kg Change Infusion<br>r, REPEAT APTT in 6 hrs.       | Start: 09/15/05<br>09:17 | Heggen,V  |     |     |       | active  |
|                                                |            |            | >> APTT: 111-150, NO B<br>Infusion by: decrease by<br>hrs.         | OLUS DOSE: None, Change<br>2u/kg/hr, REPEAT APTT in 6          | Start: 09/15/05<br>09:17 | Heggen,V  |     |     |       | active  |
|                                                |            |            | >> APTT: >150, NO BOL<br>Change Infusion by: decr<br>APTT in 6 brs | US DOSE: HOLD 60 min,<br>ease by 3 u/kg/hr, REPEAT             | Start: 09/15/05<br>09:17 | Heggen,V  |     |     |       | active  |
|                                                |            |            | >> DOSES CALCULATE                                                 | D                                                              | Start: 09/15/05          | Heggen,V  |     |     |       | active  |
|                                                |            |            | DOSES CALCULATED C<br>DOSAGE ADJUST'MT O                           | )n ABW;CALL PHAR FOR<br>IF PT IS >50LBS.                       | 09:17                    |           |     |     |       |         |
|                                                |            |            | >> Call House Officer if fa<br>hours; fall in platelet cou         | all in hematocrit > 2 points in 24<br>nt > 20,000 in 24 hours. | Start: 09/15/05<br>09:17 | Heggen,V  |     |     |       | active  |
| Sheet Problems Meds                            | Orders   N | otes   Cor | nsults   Surgery   D/C Sur                                         | nm Labs Reports                                                |                          |           |     |     |       |         |

- You will need to check if the study drug is related to the patient's Service Connected condition or any other item on the list that is applicable.
- At the bottom of the screen, select one of the options: "Verbal, Telephone, Policy" before placing the order.

| 2                 | /istA CPRS in use by: Harriso                                              | on,Regina E (live.atlanta.med.)                                          | va.gov)                                                                                    |      |                      |                                              |                                                  |                                   |                          |        |      |                  |        | _ =               | ×  |
|-------------------|----------------------------------------------------------------------------|--------------------------------------------------------------------------|--------------------------------------------------------------------------------------------|------|----------------------|----------------------------------------------|--------------------------------------------------|-----------------------------------|--------------------------|--------|------|------------------|--------|-------------------|----|
| File              | Edit View Action Options To                                                | ools Help                                                                |                                                                                            |      |                      |                                              |                                                  |                                   |                          |        |      |                  |        |                   |    |
| 66                | ZZDUMPTY,HUMPETTE<br>000-00-9998 Jan 01,1945 (61)                          | RESMOT Jul 03,06 08:58<br>Provider: JOHNSON,THEODORE M                   | PURPLE /                                                                                   |      |                      |                                              |                                                  |                                   |                          |        | Flag | g Remote<br>Data | ?      | Posting:<br>CWAD  | s  |
| Viev              | Orders                                                                     | Active Orders (includes Pending)                                         | & Recent Activity) - ALL SERVIC                                                            | ES   |                      |                                              | 1                                                |                                   | 1                        |        |      | 1                | 1      |                   |    |
| Acti              | ve Orders (includes Pending & Recer                                        | nt/<br>Review / Sign Changes (ZZD)                                       | UMPTY HUMPETTE - 000                                                                       | -00- | 99981                |                                              |                                                  |                                   |                          |        | lk   | Chart            |        | Sts<br>Inreleased |    |
|                   |                                                                            | Service Connection & Rated Disabilitie                                   | es                                                                                         |      |                      | Patie                                        | nt Order                                         | s Related                         | d To:                    |        |      |                  |        |                   |    |
| Writ              | e Delayed Orders                                                           | Service Connected: 100%                                                  |                                                                                            | ~    | SC -                 | Servi                                        | ice <u>C</u> onr                                 | nected Co                         | ondition                 |        |      |                  |        |                   |    |
| Write<br>Add      | : Orders<br>Orders Clinician<br>cian Orders (Full Menu)                    | - ANTENIUSCLENUSIS (100% SC)                                             |                                                                                            |      | CV ·<br>AO ·<br>IR · | Comb<br>Agen<br>Ionizi                       | bat⊻et (<br>ht <u>O</u> rang<br>ing <u>R</u> adi | Combat F<br>e Exposu<br>ation Exp | Related)<br>re<br>iosure |        |      |                  | ē      | ictive            |    |
| IMA<br>DIA<br>RES | GING & RELATED TESTS<br>BETIC TELERETINAL IMAGING (AT<br>EARCH MEDICATIONS | υ                                                                        |                                                                                            | V    | MST -<br>HNC -       | <u>E</u> nvir<br><u>M</u> ST<br><u>H</u> eac | d and/or                                         | Neck Ca                           | ancer                    |        |      |                  | e      | ictive            |    |
| 1.00000           |                                                                            | Documents / Orders                                                       |                                                                                            | All  | SC                   | CV                                           | AO                                               | R EC                              | MST                      | HNC    |      |                  |        | otiva             |    |
|                   |                                                                            |                                                                          |                                                                                            | . nv | 5                    |                                              | 5                                                |                                   |                          |        |      |                  |        | iouve             |    |
|                   |                                                                            | MOUTH EVERY MORNING AS                                                   | DIRECTED Quantity: 100 Refil                                                               | s: 0 |                      |                                              |                                                  |                                   |                          |        |      |                  |        | 6476              |    |
|                   |                                                                            |                                                                          |                                                                                            |      |                      |                                              |                                                  |                                   |                          |        |      |                  | 8      | ictive            |    |
|                   |                                                                            |                                                                          |                                                                                            |      |                      |                                              |                                                  |                                   | a                        | ictive |      |                  |        |                   |    |
|                   |                                                                            |                                                                          |                                                                                            |      |                      |                                              |                                                  |                                   |                          |        |      | ð                | ictive |                   |    |
|                   |                                                                            |                                                                          |                                                                                            | /    |                      |                                              |                                                  |                                   |                          |        |      |                  | ā      | ictive            |    |
|                   |                                                                            |                                                                          | /                                                                                          | ·    |                      |                                              |                                                  |                                   |                          | _      |      |                  | a      | ictive            |    |
|                   |                                                                            | For orders, select from:                                                 | ase to Service 📕<br>al CIelephone (• Pol                                                   | icy! |                      |                                              |                                                  |                                   |                          |        |      |                  | a      | ictive            |    |
|                   |                                                                            |                                                                          |                                                                                            |      |                      |                                              | 0                                                | IK                                | Cano                     | el     |      |                  | 4      | ictive            |    |
|                   |                                                                            | DOSAGE ADJUST'M1<br>>> Call House Officer i<br>hours; fall in platelet o | T OF PT IS >50LBS.<br>if fall in hematocrit > 2 points in 2<br>count > 20,000 in 24 hours. | 4 9  | itart: 09/<br>19:17  | 15/05                                        | Hegg                                             | jen,V                             |                          |        |      |                  | a      | ictive            | *  |
| Co                | ver Sheet Problems Meds Orde                                               | ers Notes Consults Surgery D/C 9                                         | Summ Labs Reports                                                                          |      |                      |                                              |                                                  |                                   |                          |        |      |                  |        |                   |    |
|                   |                                                                            |                                                                          |                                                                                            | _    |                      |                                              |                                                  | -                                 |                          |        |      |                  | -      | LOC               | ΞK |
| 1                 | start 🧷 🙆 🙆 🦈                                                              | 2 E-Term32 🝷 🧕 Inbox - I                                                 | Micro 🔁 Research Me                                                                        |      | W 21                 | Microsoft                                    |                                                  | CP                                | RS - Patie               | an 🤞   |      | 2 🕻 🍳            | 0      | 9:06 AM           | 1  |

| View Orders Active Orders (includes Pending & Recent Activity) - ALL SERVICES Active Orders (includes Pending & Recent / Review / Sign Changes (ZZDUMPTY, HUMPETTE - 000-00-9998) Service Connection & Rated Disabilities Patient Orders Related To:                                                                                                    | Chart Sts |          |
|----------------------------------------------------------------------------------------------------|-----------|----------|
| Active Urders (includes Pending & Hecent / Lik<br>Review / Sign Changes (ZZDUMPTY, HUMPETTE - 000-00-9998)<br>Service Connection & Rated Disabilities Patient Orders Related To:                                                                                                    | Chart Sts | 1        |
| Service Connection & Rated Disabilities Patient Orders Related To:                                                                                                    | l unre    | eleased  |
|                                                                                                    |           |          |
| Write Delayed Orders Scrvice Connected Condition                                                                                                    |           |          |
| ARTERIOSCLEROSIS (100% SC) CV - Combat Vet (Combat Related)<br>Ad Orders Clinician<br>Clinician Orders (Full Meru)<br>MAGING & RELATED TESTS<br>MAGING & RELATED TESTS<br>MAGING & RELAT | active    | 'e<br>/e |
| HESCARCH MEDICATIONS HICK Cancer                                                                                                    |           |          |
| Documents / Orders All SC CV AC IR EC MST HNC                                                                                                    | activ     | e        |
| Orders -                                                                                                    | dourt     | 0        |
| Signature Code                                                                                                    | activ     | /e       |
| XXXXXX OK Cancel                                                                                                    |           |          |
|                                                                                                    | active    | е        |
|                                                                                                    | active    | 'e       |
|                                                                                                    | notiu     |          |
|                                                                                                    | acuve     | c        |
|                                                                                                    | active    | 'e       |
|                                                                                                    |           |          |
| For orders, select from:                                                                                                    | active    | e        |
| For orders, select from:<br>C Signed on Chart  C Belease to Service C Hold writi Signed C Verbal C Telephone C Policy                                                                                                    | activ     | 'e       |
| For orders, select from:<br>C Signed on Chart<br>C Hold until Signed<br>C Verbal C Ielephone C Policy<br>OK Cancel                                                                                                    | active    | re<br>re |
| For orders, select from:<br>C Signed on Chart<br>C Hold until Signed<br>DOSAGE ADJUST'MT OF PT IS >50LBS.                                                                                                    | active    | re<br>re |

• Then you will be prompted for your electronic signature

- The order will be placed and the provider initially identified will receive an alert to sign the order.
- If you wish to view the details of the order, highlight the order and Right click with the mouse, then select "Details." (see the two screens below)

| 🖉 VistA CPRS in use by: Harrison,Re                                                                                                    | egina E                     | (live.atlanta.med.v                                                                                                    | /a.gov)                                                                    |                                                            |                          |             |            |             |       |             | - 7 🛛         |
|----------------------------------------------------------------------------------------------------|-----------------------------|----------------------------------------------------------------------------------------------------|----------------------------------------------------------------------------|------------------------------------------------------------|--------------------------|-------------|------------|-------------|-------|-------------|---------------|
| File Edit View Action Options Tools                                                                                                    | Help                        |                                                                                                    |                                                                            |                                                            |                          |             | /          | /           |       |             |               |
| ZZDUMPTY,HUMPETTE RES<br>000-00-9998 Jan 01,1945 (61) Prov                                                                                                    | <b>MOT Ju</b><br>rider: JOH | <b>1 03,06 08:58</b><br>NSON,THEODORE M                                                                                        | PURPLE /                                                                   |                                                            |                          |             |            |             | Fla   | Bemote Data | Postings CWAD |
| View Orders<br>Active Orders (includes Pending & Recent Acti                                                                                                    | Active Or<br>Service        | rders (includes Pending 8<br>  Order                                                                                           | & Recent Activi                                                            | ty) - ALL SERVICES                                         | Start / S                | top /       | Provider   | Nrs         | ( Clk | Chart       | Sts           |
|                                                                                                    | Out. Med                    | STUDY MED OXYBU<br>TAKE ONE TABLET B<br>DIRECTED                                                                               | TYNIN XL 5MG<br>IY MOUTH EVI                                               | TAB<br>ERY MORNING AS                                      |                          |             | Harrison,R |             |       |             | pending       |
| Write Delayed Orders                                                                                                    | Nursing                     | Quantity: 100 Hehilis: 0                                                                                                    | 3 DAYS                                                                     | Details                                                    |                          | 5/05        | Heagen V   |             |       |             | active        |
| Write Orders<br>Add Orders Clinician<br>Clinician Orders (Full Menu)<br>IMAGING & RELATED TESTS<br>DIABETIC TELERETINAL IMAGING (ATLANT<br>RESEARCH MEDICATIONS | Turoning                    | NOW<br>CBC AND PLATELET<br>HEPARIN.                                                                                            | COUNT X 3 D                                                                | Results History                                            |                          |             | 110ggon, 1 |             |       |             | douro         |
|                                                                                                    |                             | >> aPTT 6 HOURS<br>aPTT 6 HRS AFTER I<br>FOLLOWING CHANG<br>NOW                                                                | NIT. INFUSIOI<br>ES IN HEP INF                                             | Change<br>Change Release<br>Copy to New Ord<br>Discontinue | Event<br>der             | 5/05        | Heggen,V   |             |       |             | active        |
|                                                                                                    |                             | >> aPTT Q HOURS<br>NOW                                                                                                    |                                                                            | Renew                                                      |                          | 5/05        | Heggen,V   |             |       |             | active        |
|                                                                                                    |                             | >> ADJUST HEPARIN<br>ADJUST HEPARIN IN<br>UNTIL THE PATIENT<br>WHEN 2 CONSECUT<br>RANGE, ORDER aPT<br>NEEDED EVERY 24 F<br>NOW | I<br>FUSION BY T<br>IS WITHIN DL<br>IVE aPTTs ARI<br>T AND ADJUS<br>IOURS. | Verify<br>Chart Review<br>E WITHIN THE<br>T DOSE AS        |                          | 5/05        | Heggen,V   |             |       |             | active        |
|                                                                                                    |                             | >> STOOL GUAIAC'<br>NOW                                                                                                    |                                                                            |                                                            | Start: 09/15/05<br>09:17 |             | Heggen,V   |             |       |             | active        |
|                                                                                                    |                             | >> 65-110 seconds or<br>65-110 seconds or                                                                                      | DESIRED aPT                                                                | T GOAL seconds.<br>nds.                                    | Start: 09/<br>09:17      | /15/05      | Heggen,V   |             |       |             | active        |
|                                                                                                    |                             | >> APTT: <35, BOLU9<br>by: increase by 4u/kg                                                                                   | DOSE: 70u/k<br>/hr, REPEAT A                                               | g, Change Infusion<br>APTT in 6 hrs.                       | Start: 09/<br>09:17      | /15/05      | Heggen,V   |             |       |             | active        |
|                                                                                                    |                             | >> APTT: 36-65, BOLU<br>by: increase by 2u/kg                                                                                  | JS DOSE: 35u<br>/hr, REPEAT A                                              | /kg Change Infusion<br>\PTT in 6 hrs.                      | Start: 09/<br>09:17      | /15/05      | Heggen,V   |             |       |             | active        |
|                                                                                                    |                             | >> APTT: 111-150, NO<br>Infusion by: decrease t<br>hrs.                                                                        | ) BOLUS DOSI<br>by 2u/kg/hr, R                                             | E: None, Change<br>EPEAT APTT in 6                         | Start: 09/<br>09:17      | /15/05      | Heggen,V   |             |       |             | active        |
|                                                                                                    |                             | >> APTT: >150, NO BOLUS DOSE: HOL<br>Change Infusion by: decrease by 3 u/kg.<br>APTT in 6 hrs                                  |                                                                            | HOLD 60 min,<br>/kg/hr, REPEAT                             | Start: 09/15/05<br>09:17 |             | Heggen,V   |             |       |             | active        |
|                                                                                                    |                             | >> DOSES CALCULATED<br>DOSES CALCULATED ON ABW:CALL PHAR FOR<br>DOSAGE ADJUST'MT OF PT IS >50LBS.                              |                                                                            | L PHAR FOR<br>LBS.                                         | Start: 09/15/05<br>09:17 |             | Heggen,V   |             |       |             | active        |
|                                                                                                    |                             | >> Call House Officer i<br>hours; fall in platelet c                                                                           | f fall in hematoo<br>ount > 20,000 i                                       | crit > 2 points in 24<br>n 24 hours.                       | Start: 09/<br>09:17      | /15/05      | Heggen,V   |             |       |             | active 🗸      |
| Cover Sheet Problems Meds Orders N                                                                                                    | lotes Co                    | nsults Surgery D/C S                                                                                                    | iumm Labs                                                                  | Reports                                                    |                          |             |            |             |       |             |               |
| 🛃 start 👘 😂 🗿 🎯 🎽 🎢                                                                                                    | 2 E-Term3                   | 2 👻 🙆 Inbox - M                                                                                                    | Micro 🜔                                                                    | Research Me                                                | 2                        | Microsoft . | 🖪 CP       | RS - Patien | / P   | R 7 00      | 9:09 AM       |

| 🖪 Vis              | tA CPRS in use by: Harrison,Regin                              | a E (live.atlanta.med.va.gov)                                            |                 | Ð           | ×      |
|--------------------|----------------------------------------------------------------|--------------------------------------------------------------------------|-----------------|-------------|--------|
| File E             | 🖉 Order Details - 17933611;1                                   |                                                                          |                 |             |        |
|                    | STUDY MED OXYBUTYNIN XL 5MG T<br>Take one tablet by Mouth ever | AB<br>Y MORNING AS DIRECTED                                              | -               | ting<br>/A[ | )<br>) |
|                    | Quantity: 100 Refills: 0                                       |                                                                          |                 |             | -      |
| View U             |                                                                |                                                                          |                 |             | 1.     |
| Active             | ACCIVICY:<br>07/02/2006 08:59 Now Order o                      | NTOYON NY WARDINGON DECING E (CLINICAL ADDITC)                           |                 |             |        |
|                    | Order Text: STIDY                                              | MED CATELITATION, SEG TAB                                                |                 |             |        |
|                    | TAKE                                                           | ONE TABLET BY MOUTH EVERY MORNING AS DIRECTED                            |                 |             |        |
| Lufrites [         | Quant                                                          | ity: 100 Refills: 0                                                      |                 |             |        |
| white t            | Nature of Order: POLIC                                         | Y                                                                        |                 |             | 1      |
| Write O            | Elec Signature: HARRI                                          | SON, REGINA E (CLINICAL APPLIC) on 07/03/2006 09:07                      |                 |             |        |
| Add Or<br>Clinicia | Ordered by: JOHNS                                              | ON, THEODORE M (STAFF PHYSICIAN)                                         |                 |             |        |
| IMAGI              | Current Data:                                                  |                                                                          |                 |             |        |
| DIABE              | Treating Specialty:                                            |                                                                          |                 |             |        |
| RESEA              | Ordering Location:                                             | RESEARCH MOTIVE-V                                                        |                 |             |        |
|                    | Start Date/Time:                                               |                                                                          |                 |             |        |
|                    | Stop Date/Time:                                                |                                                                          |                 |             |        |
|                    | Current Status:                                                | PENDING                                                                  |                 |             |        |
|                    | Order #17933611                                                |                                                                          |                 |             |        |
|                    | Order:                                                         |                                                                          |                 |             |        |
|                    | Medication:                                                    | STUDY MED OXYBUTYNIN XL (MOTIVE) TAB                                     |                 |             |        |
|                    | Dispense Drug:                                                 | STUDY MED OXYBUTYNIN XL 5MG TAB                                          |                 |             |        |
|                    | Instructions:                                                  | I TABLET OF STUDY MED DXYBUTYNIN XL SMG TAB ORAL<br>QAM                  |                 |             |        |
|                    | Sig:                                                           |                                                                          |                 |             |        |
|                    | TAKE ONE TABLET BY MOUTH EV                                    | ERY MORNING                                                              |                 |             | -      |
|                    | AS DIRECTED                                                    |                                                                          |                 |             |        |
|                    | Days Supply:                                                   | 90                                                                       |                 |             | 1      |
|                    | Quantity:                                                      | 100                                                                      |                 |             |        |
|                    | Refills:                                                       | 0                                                                        |                 |             | 1      |
|                    | Pick Up:                                                       |                                                                          |                 |             |        |
|                    | Priority:                                                      | RUUTINE                                                                  |                 |             | -      |
|                    | commencs:                                                      |                                                                          |                 |             |        |
|                    | Dispense Drugs (units/dose):                                   | STUDY MED OXYBUTYNIN XL SMG TAB ()                                       |                 |             |        |
|                    | Refills Remaining:                                             | 0                                                                        |                 |             |        |
|                    | 1672                                                           |                                                                          |                 |             |        |
|                    |                                                                |                                                                          |                 |             | -      |
|                    | First Party Pay Exemptions                                     |                                                                          |                 |             |        |
|                    | For conditions related to:                                     | AGENT ORANGE EXPOSURE                                                    |                 |             |        |
|                    |                                                                |                                                                          |                 |             | ~      |
| Cover              | <                                                              |                                                                          |                 | -           |        |
| Detriev            | page,                                                          |                                                                          | Print Close     |             |        |
| Kethev             |                                                                |                                                                          | Fiirit    Llose |             |        |
| 1 S                | start 🛛 🌔 🖸 🕼 👋 🌈 2 E-                                         | Term32 🔹 🧿 Inbox - Micro 🧵 Research Me 🛛 🔽 2 Microsoft 🔹 🚝 CPR5 - Patien | / 🖉 😰 🖞 🔇 🞯 🚮 🤉 | 9:09 AI     |        |

• This completes your investigational drug order.